# CLARA : COPIE MASSIVE DE GROUPES POUR UN PROGRAMME D'ÉTUDES DÉJÀ EXISTANT

Modification des caractéristiques du « dossier session » d'un candidat dans une démarche de RAC

# cerac

#### CLARA : COPIE MASSIVE DE GROUPES POUR PROGRAMME D'ÉTUDES DÉJÀ EXISTANT

Pour copier massivement des groupes dans un programme d'études déjà existant, cliquez sur *Horaire maître* comme indiqué dans la fenêtre suivante. Il existe deux possibilités d'accès : le menu à gauche dans la colonne bleue ou le menu au centre de la fenêtre.

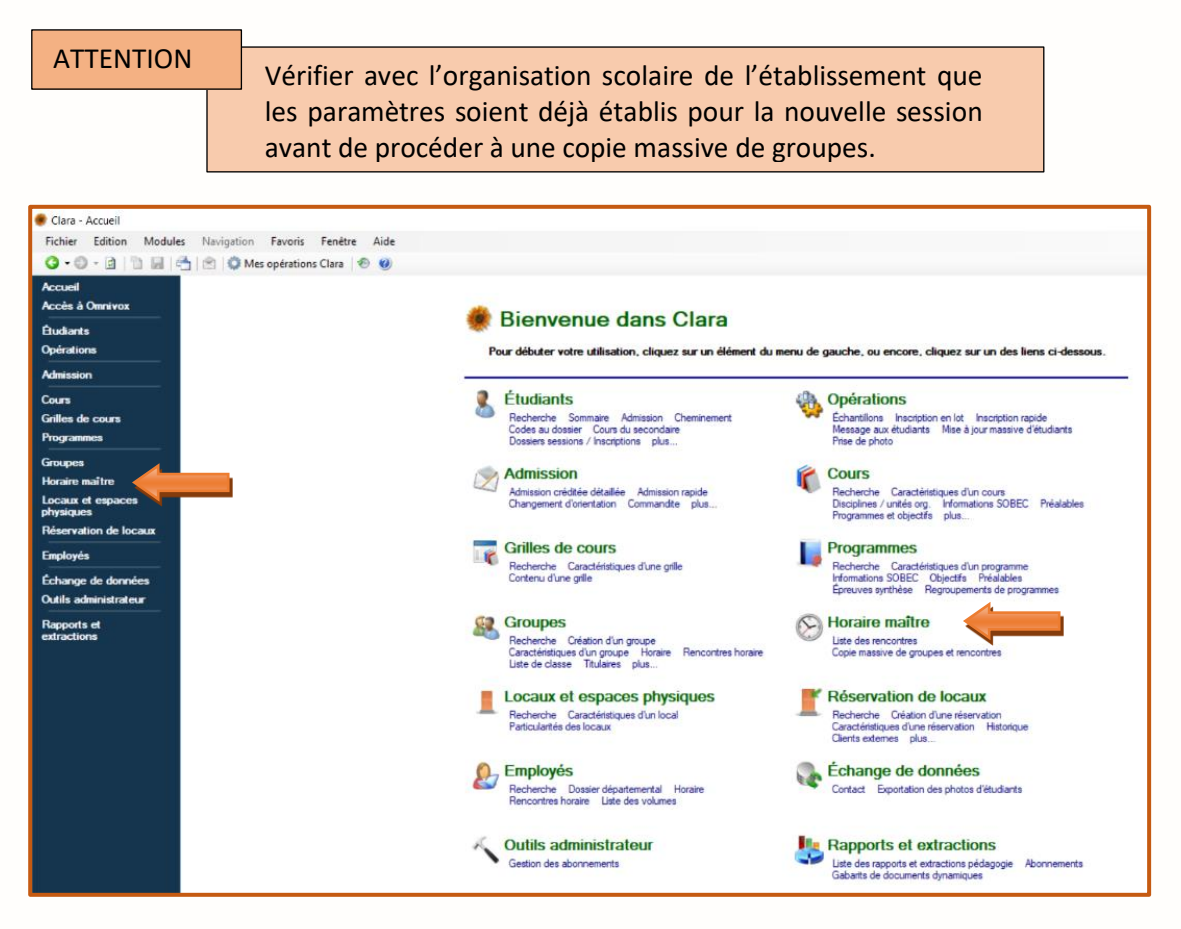

La fenêtre Horaire maître apparaît. Cliquez sur Copie massive de groupes er rencontres.

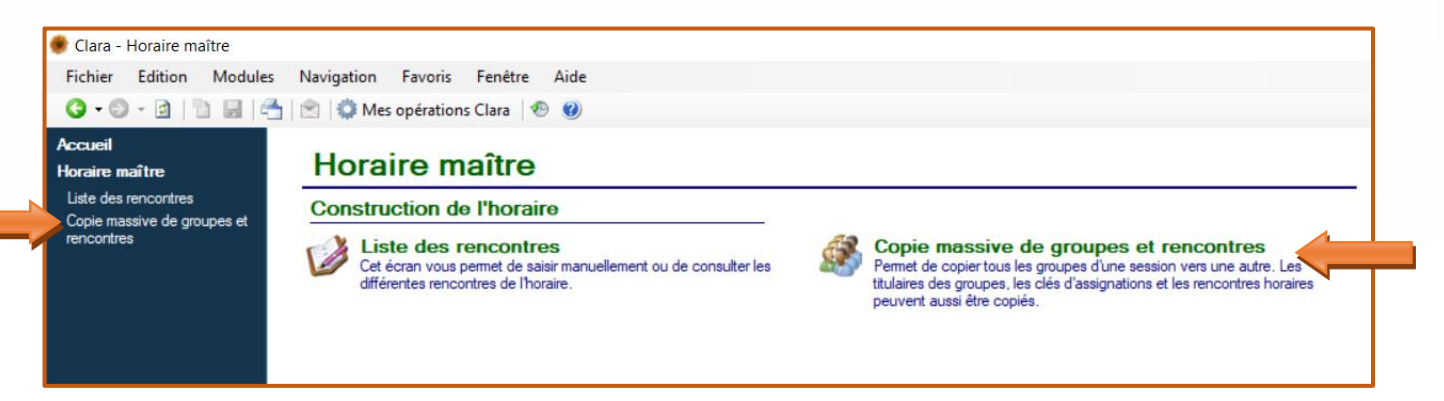

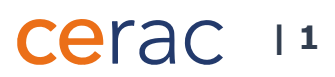

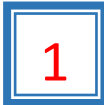

### Copie massive de groupes

La fenêtre **Copie massive de groupes** apparaît (Image 1.1).

#### Image 1.1

| raire maître                                                   | Copie massi                                                                                                    | ve des groupes                                                                                                    | s (OPGRP005)                                                                                                    |
|----------------------------------------------------------------|----------------------------------------------------------------------------------------------------|----------------------------------------------------------------------------------------------------|----------------------------------------------------------------------------------------------------|
| iste des rencontres<br>opie massive de groupes et<br>encontres | Numéro OPGRP005<br>Titre Copie massive de<br>Description Permet de copier<br>aussi être copies<br>ETU312, ETU31 | is groupes<br>tous les groupes d'une session vers<br>Les paramètres sessionnels suivan<br>5. De plus, assurez-vous d'avoir déf | une autre. Les titulaires des groupes, les clés d'assignations et les rencontres horaires peuvent<br>s doivent être définis préalablement : REF001, REF002, REF003, ETU303, ETU310, ETU311,<br>ni un calendrier par défaut dans les paramètres de l'horaire pour l'année-session de destination. |
|                                                                | Paramètres de l'opération<br>Année-session source<br>Liste de groupes                                           | Hiver 2006 Tous les groupes Aucun groupe sélectionné                                                                           | L'année-session où on doit prendre les groupes à copier.                                                                                                    |
|                                                                | Filtre sur la discipline                                                                                        |                                                                                                    | Permet de filtres s à copier en fonction de la discipline du cours. Vous pouvez<br>entrer une liste de numéro de discipline cours séparée par une virgule.                                                                                                    |
|                                                                | Mode simulation                                                                                                 | 0 - Oui 🗸 🗸                                                                                                    | Le mode simulation vous permet de visualiser le résultat d'un traitement sans réellement<br>effectuer de changement sur les données de Clara.                                                                                                    |
|                                                                | Année-session de<br>destination                                                                                 | Été 2018 ~                                                                                                    | La nouvelle année-session des groupes copiés.                                                                                                    |
|                                                                | Copier les groupes                                                                                              | 0 - Oui 🗸 🗸                                                                                                    |                                                                                                    |
|                                                                | Copier le titre publié des<br>groupes                                                                           | 0 - Oui 🗸 🗸                                                                                                    |                                                                                                    |
|                                                                | Copier les titulaires                                                                                           | 0 - Oui 🗸 🗸                                                                                                    |                                                                                                    |
|                                                                | Copier les clés d'assignations                                                                                  | 0 - Oui 🗸 🗸                                                                                                    |                                                                                                    |
|                                                                | Copier les rencontres<br>horaires                                                                               | 0 - Oui 🗸 🗸                                                                                                    |                                                                                                    |
|                                                                | Copier les locaux des<br>rencontres horaires                                                                    | 0 - Oui 🗸 🗸                                                                                                    |                                                                                                    |
|                                                                | Copier les rencontres<br>d'examens                                                                              | 0 - Oui v                                                                                                    |                                                                                                    |

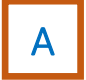

Saisissez l'**Année session source**. Session où se situent les groupes que l'on veut copier (ex. : les groupes de la session Hiver 2018 à copier dans la session suivante Automne 2018).

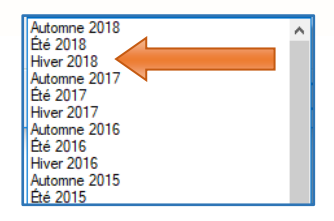

Cerac 12

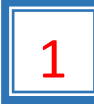

## Sélection des groupes

В

Pour sélectionner des groupes à copier dans une nouvelle session, cliquez sur *Aucun groupe sélectionné*. La fenêtre *Sélection des groupes ciblés* apparaît (Image 1.1).

#### Image 1.1

| élection des groupes cib<br>Veuillez sélectionner les grou | lés<br>ppes pour lesquels vous désirez effectuer l'opération. |             |            | 8                                               |
|------------------------------------------------------------|---------------------------------------------------------------|-------------|------------|-------------------------------------------------|
| u <b>cun groupe sélectionné</b><br>No cours 🔺 Numéro       | Cours                                                         | Pondération | Unité org. | Aouter<br>Requête<br>Aouter tous les<br>groupes |
|                                                            | Aucun groupe n'a été sélectionné                              |             |            | Netirer la selection                            |

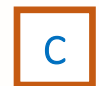

Cliquez sur *Ajouter* pour rechercher des groupes à copier. La fenêtre **Recherche de groupes** apparaît (Image 1.2).

Image 1.2

| Veuillez utilise                                             | er ce formula                      | ire afin de rechercher                               | et sélectionner le groupe désiré. |       |      | <u> </u> |  |
|--------------------------------------------------------------|------------------------------------|------------------------------------------------------|-----------------------------------|-------|------|----------|--|
| Dans le champ                                                | Nur                                | néro du groupe                                       | Recherche                         |       |      |          |  |
| Rechercher                                                   | her                                |                                                      |                                   |       |      |          |  |
|                                                              |                                    |                                                      |                                   |       |      |          |  |
| resultats                                                    |                                    |                                                      |                                   |       |      |          |  |
| Cours                                                        | Groupe                             | Unité org.                                           | Titre du cours                    | Insc. | État |          |  |
| Cours<br>Cours<br>Seuls les groupes<br>Filtre sur l'unité or | Groupe<br>s de la sessio<br>g. (Au | Unité org.<br>on Hiver 2018 sont aff<br>icun filtre) | Titre du cours                    | Insc. | Êtat | E        |  |

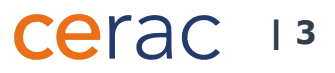

Pour effectuer une recherche par programme d'études en RAC, il existe deux possibilités :

- 1) Inscrivez tous les chiffres du numéro de groupe recherché ou
- 2) Inscrivez les premiers chiffres du numéro du groupe recherché suivi du caractère « \* ». Tous les groupes incluant les chiffres sélectionnés s'afficheront.

Exemple : 14\* pour les trois groupes de Techniques de travail social

| Programme d'études           | N° de groupe               |                               |                            |  |  |
|------------------------------|----------------------------|-------------------------------|----------------------------|--|--|
| en RAC (1000 à 2000)         | Type de RAC<br>« Mode » EE | Type de RAC<br>« Mode » EE SR | Type de RAC<br>« Mode » FM |  |  |
| Formation générale           | 1000                       | 1001                          | 1002                       |  |  |
| Techniques de travail social | 1400                       | 1401                          | 1402                       |  |  |
| Graphisme                    | 1500                       | 1501                          | 1502                       |  |  |
| Techniques de bureautique    | 1600                       | 1601                          | 1602                       |  |  |

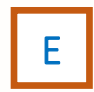

F

D

Il est préférable de sélectionner les groupes appartenant à l'unité organisationnelle associée à la RAC. Ce filtre s'avérera utile pour s'assurer que les groupes appartenant à une autre unité organisationnelle ne seront pas copier dans la nouvelle session.

Cliquez sur **OK** pour sauvegarder l'information.

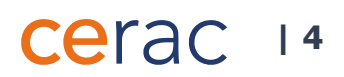